AutoCalcimeter Model 442 Instruction Manual

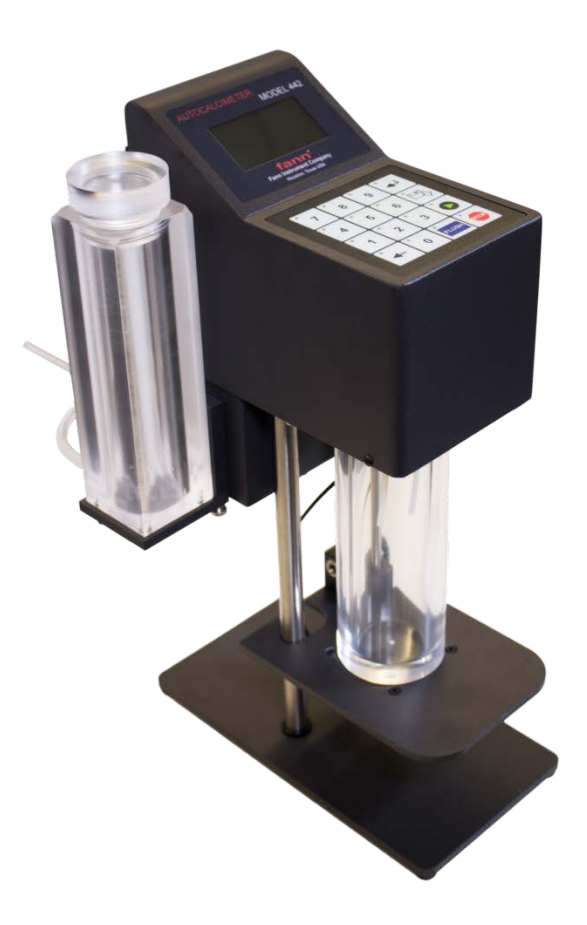

# Manual No. D01028551, Revision A Instrument No. 102452754

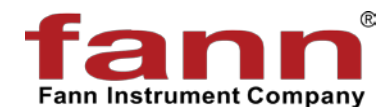

# fann

#### AutoCalcimeter Model 442 Instruction Manual

©2015 Fann Instrument Company

Houston, Texas, USA

All rights reserved. No part of this work covered by the copyright hereon may be reproduced or copied in any form or by any means (graphic, electronic, or mechanical) without first receiving the written permission of Fann Instrument Company, Houston, Texas, USA.

Printed in USA.

The information contained in this document includes concepts, methods, and apparatus which may be covered by U.S. Patents. Fann Instrument Company reserves the right to make improvements in design, construction, and appearance of our products without prior notice.

FANN<sup>®</sup> and the FANN logo are registered trademarks of Fann Instrument Company in the United States and/or other countries. All other trademarks mentioned in the operating instructions are the exclusive property of the respective manufacturers.

#### **Contact Fann Instrument Company**

| Phone            | 1-281-871-4482<br>1-800-347-0450                                                   |
|------------------|------------------------------------------------------------------------------------|
| Fax              | 1-281-871-4358                                                                     |
| Postal Address   | Fann Instrument Company<br>P.O. Box 4350<br>Houston, Texas, 77210 USA              |
| Shipping Address | Fann Instrument Company<br>14851 Milner Road, Gate 5<br>Houston, Texas, 77032, USA |
| Online           | www.fann.com<br>fannmail@fann.com                                                  |

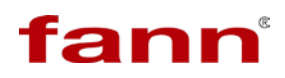

# **Table of Contents**

| 1  | Introduction5                            |    |  |
|----|------------------------------------------|----|--|
|    | 1.1 Document Conventions                 | 6  |  |
| 2  | Safety                                   | 7  |  |
| 3  | Features and Specifications              | 8  |  |
| 4  | Startup                                  | 9  |  |
|    | 4.1 Main Startup Screen                  | 10 |  |
| 5  | Setup                                    | 11 |  |
|    | 5.1 Time Setup                           | 12 |  |
|    | 5.2 Calibration Setup                    | 12 |  |
| 6  | Before Starting a Test                   | 14 |  |
| 7  | Starting a Test                          | 16 |  |
| 8  | Recording Test Data                      | 18 |  |
| 9  | Interpreting Test Data19                 |    |  |
| 10 | Post-Test Procedures                     |    |  |
| 11 | Maintenance and Repair                   | 22 |  |
| 12 | Updating Firmware                        |    |  |
| 13 | Parts List                               |    |  |
| 14 | Safe Handling of HCI                     | 28 |  |
|    | 14.1 Health Hazards of HCI               | 28 |  |
|    | 14.2 Exposure Limits                     | 29 |  |
|    | 14.3 Handling and Use                    | 29 |  |
|    | 14.4 Transportation                      | 30 |  |
|    | 14.5 Contingency Spills and Response     | 30 |  |
|    | 14.6 Personal Protective Equipment (PPE) | 30 |  |
|    | 14.7 Storage                             | 31 |  |
|    | 14.8 Disposal                            | 31 |  |
| 15 | Warranty and Returns                     | 32 |  |
|    | 15.1 Warranty                            | 32 |  |
|    | 15.2 Returns                             | 32 |  |

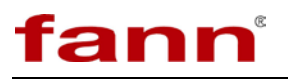

# List of Figures

| Figure 9-1 CaCO <sub>3</sub> Pressure                     | 19 |
|-----------------------------------------------------------|----|
| Figure 9-2 Dolomite Pressure                              | 19 |
| Figure 9-3 Total Pressure of CaCO <sub>3</sub> + Dolomite | 20 |
| Figure 13-1 Total AutoCalcimeter Components Diagram       | 27 |

# List of Tables

| Table 3-1  | AutoCalcimeter, Model 442 Specifications | 8    |
|------------|------------------------------------------|------|
| Table 10-1 | 1 AutoCalcimeter Model 442 Parts List    | . 25 |

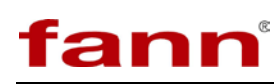

### 1 Introduction

The AutoCalcimeter Model 442 is an automated tool used to determine the amount of calcium carbonate and magnesium carbonate (dolomite) in a sample of alkaline earth carbonates (such as oil well cores or drilled cuttings). Calcite builds up during drilling and water treatment processes, causing scaling problems. Data from the automated calcimeter can easily help determine the most appropriate chemical treatment.

This instrument complies with the ASTM D 4373-84

Using the Fann AutoCalcimeter, the calcium carbonate  $(CaCO_3)$  and magnesium carbonate  $(MgCO_3)$  are reacted with 10 percent hydrochloric acid (HCl) to form carbon dioxide  $(CO_2)$ . This is done in a sealed reaction cell and the pressure build up due to the  $CO_2$  is measured using either a pressure gauge or a pressure recorder. The use of a Calibration Curve, determined through the use of pure CaCO<sub>3</sub> reagent, allows the pressure developed to be related to the weight of CaCO<sub>3</sub> in the calibration sample. Several weights of sample are suggested to assure an accurate curve. These tests can be conducted using either the pressure gauge or recorder with the reaction cell. The sample can be weighed on a portable balance (10 mg precision or better). The CaCO<sub>3</sub> content of soil [ASTM Procedure D 4373] is determined by treating a 1 gm dried soil specimen with HCl in an enclosed reactor vessel.  $CO_2$  gas is generated during the reaction between the acid and carbonate fraction of the specimen. The resulting pressure increase in the closed reactor is directly proportional to the carbonate content of the specimen.

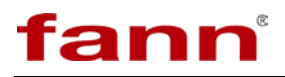

#### 1.1 Document Conventions

The following icons are used as necessary in this instruction manual.

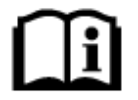

**NOTE.** Notes emphasize additional information that may be useful to the reader.

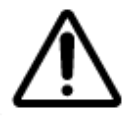

**CAUTION.** Describes a situation or practice that requires operator awareness or action in order to avoid undesirable consequences.

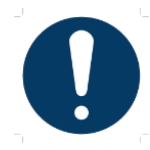

**MANDATORY ACTION**. Gives directions that, if not observed, could result in loss of data or in damage to equipment.

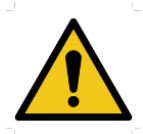

**WARNING!** Describes an unsafe condition or practice that if not corrected, could result in personal injury or threat to health.

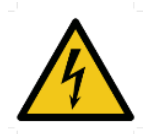

**ELECTRICITY WARNING!** Alerts the operator that there is risk of electric shock.

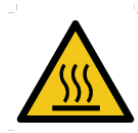

**HOT SURFACE!** Alerts the operator that there is a hot surface and that there is risk of getting burned if the surface is touched.

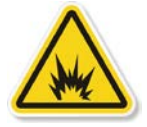

**EXPLOSION RISK!** Alerts the operator that there is risk of explosion.

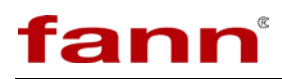

# 2 Safety

The Calcimeter test depends on reacting CaCO<sub>3</sub> or CaMgCO<sub>3</sub> with 1 Normal HCl.

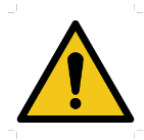

**WARNING!** Hydrochloric acid may be corrosive and may cause chemical burns. Use care in handling so that no acid is spilled on either skin or clothing or splashed into eyes.

If acid contacts skin or eyes, immediately flush with large quantities of water for at least 15 minutes. Do not inhale vapors. Process HCl beneath a laboratory hood or in a well-ventilated area to reduce the inhalation of fumes. Wear appropriate safety equipment.

Do not ingest. Get medical attention immediately if accidentally contacted by the acid.

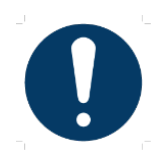

Do not attempt to open the cell until all pressure has been dissipated as indicated by the pressure reading on the display. Always use the pressure bleed function of the AutoCalcimeter by pressing and holding "0" button for 5 seconds.

The Fann AutoCalcimeter uses an electronic pressure transducer and data acquisition system to record the pressure in the reaction cell. The following safety considerations should be practiced:

- 1. Make sure the Power switch is OFF before connecting power cable to electrical outlet.
- 2. Verify the power cable and the outlet receptacles are three wire grounding type plug and receptacle.

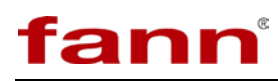

# **3** Features and Specifications

#### Table 3-1 AutoCalcimeter, Model 442 Specifications

| Category                            | Specification                      |
|-------------------------------------|------------------------------------|
| Dimensions (Width x Depth x Height) | 16 in. x 9 in. x 9.5 in.           |
| Weight                              | 15 Lb.                             |
| Power Supply                        | 100 to 250 VAC, 50/60 Hz, 75 Watts |
| Ports                               | Power, RS485 Serial, USB           |
| Data Port                           | USB flash drive                    |

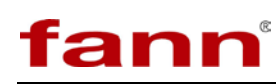

# 4 Startup

Power on the unit using the power switch. Upon startup, the system displays following information:

- Serial number of the machine
- Revision of the firmware
- Depth units
- Communication address of the machine

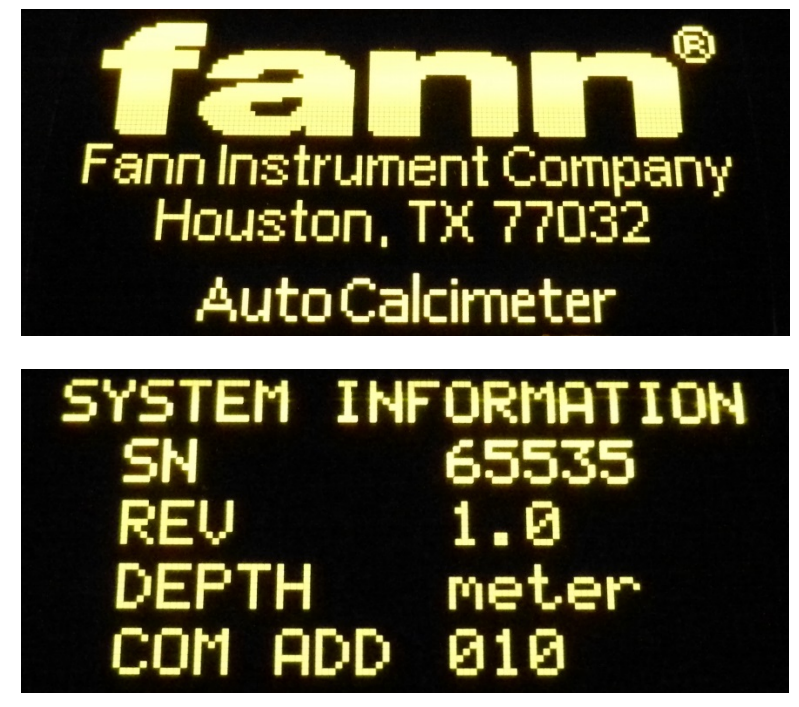

Logo and Information Screens

After the logo and information screens above, the main startup screen is displayed.

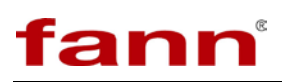

#### 4.1 Main Startup Screen

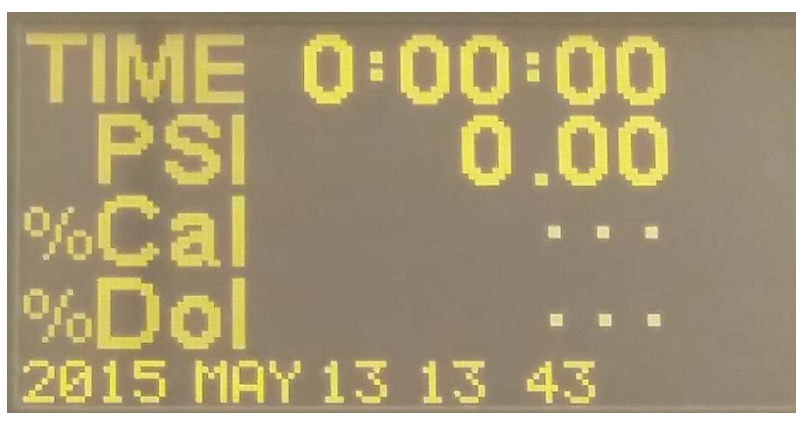

**Main Startup Screen** 

- 1. TIME: This is elapsed time of the test in hours, minutes, seconds. If the second counter is updating, then test is running. If it is static, then the test is not running. The time counter retains the information of the last test and only reverts to zero after a subsequent test has been started.
- 2. PSI: This is the actual PSI reading of the instrument. The instrument measures the PSI and converts it to calcite and dolomite percentages based on the topology of the machine, the weight of the test sample, and calibration table stored within the machine.
- 3. %Cal: During the test, the percentage of calcite is calculated and displayed in this field.
- 4. %Dol: At the end of the test percentage of dolomite is calculated and displayed in this field.

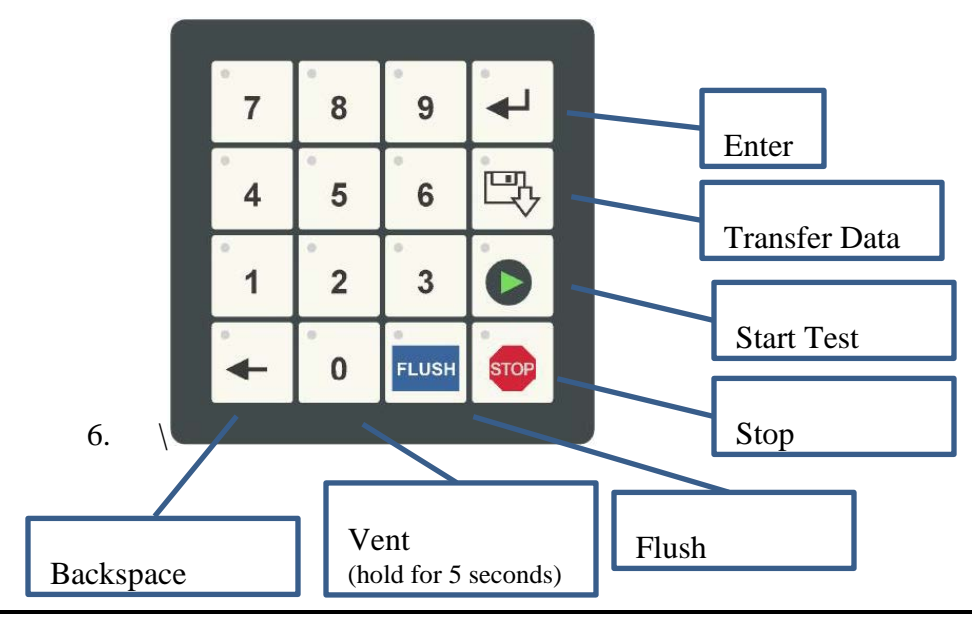

5. Machine functions are described below:

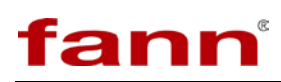

# 5 Setup

To enter Setup mode, start with the AutoCalcimeter powered off. Press and hold the Stop button and power on the machine. The Setup menu will be then visible on the screen. Press the ENTER button to view more setup options on the menu, or the Stop button to exit the setup menu.

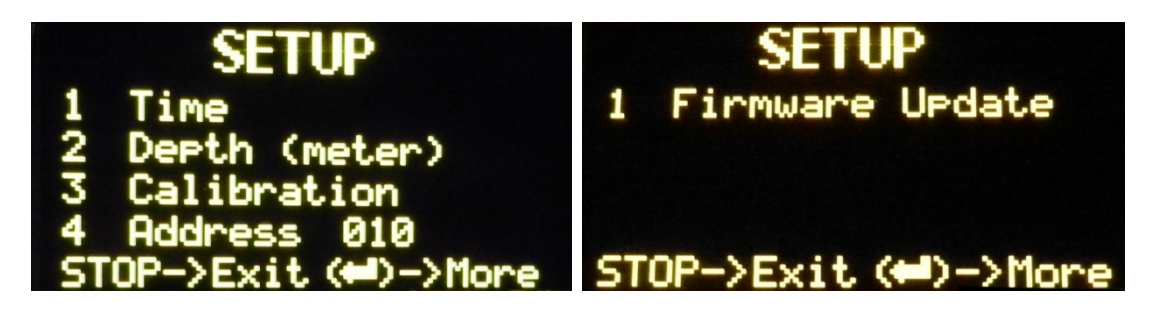

#### Setup Main Menu Screens

The setup menu is comprised of the following sections:

- 1. Time: Press 1 on the keypad to set the date and time on the machine. This date and time is remembered by the machine on the next power up, and the date and time stamp is used by the instrument to timestamp each test that is run on the device.
- 2. Depth (meter/foot): Press 2 on the number keypad to toggle the option of entering the units of the depth of the well in "meter" or "foot"
- 3. Calibration: Press 3 on the menu to bring up the calibration screen. The machine allows entry of calibration values manually, or through automatic calibration. See section 5.2 for more information.
- 4. Address: Pressing 4 on the keypad will allow the user to change the address. An asterisk (\*) will appear at the right of the address, and the user can use the numeric keypad to enter the address of the machine. Once finished, press ENTER to register the value.
- 5. Firmware Update: Firmware update is on the second screen, which can be accessed by pressing ENTER (More) on the setup screen. After accessing the second screen, press 1 to start the firmware update. Refer to section 12 for firmware updating procedure.

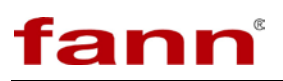

#### 5.1 Time Setup

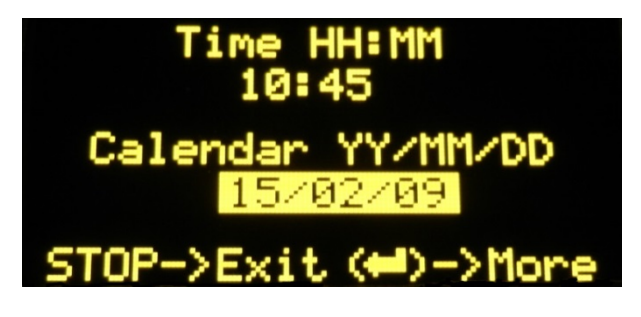

#### Time Menu

To set the time on the machine, enter time setup. The field with a time entry will be highlighted. User can then enter the digits to set the correct time. Press ENTER to accept the new value and jump to the next field (date). Once the information is correct, use the STOP button to exit the menu.

#### 5.2 Calibration Setup

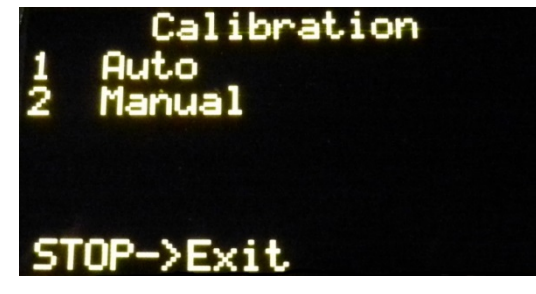

**Calibration Menu** 

When the calibration menu is opened, two options are presented: auto and manual.

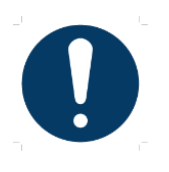

Before first use, the unit should be calibrated to ensure proper operation. The unit comes with factory default calibration, however each individual machine will have to be calibrated for its specific topology before putting it in use.

#### 5.2.1 Auto Calibration

Press 1 to enter Auto Calibration mode. Using auto calibration, choose the percentage of calcite to calibrate. The machine will run an actual test with the known percentage of calcite. The machine will measure the pressure created from this known calcite, and input these values in respective fields. The calibration process for each percentage of calcite takes 45 minutes.

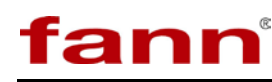

E.g. If user selects option 2, then provide a sample with 40% calcite or use pure calcite with 0.4 grams weight. The machine will run regular tests and pressure readings are measured and internal calibration table will be populated with the values of pressure at 30 sec and 45 minutes during the test.

| Select Cal | 2 |
|------------|---|
| 1 20%      |   |
| 2 40%      |   |
| 3 60%      |   |
| 4 80%      |   |
| 5 1002     |   |
| STOD NEWER |   |
| STUP-/EXIC |   |

Auto Calibration Menu

#### 5.2.2 Manual Calibration

In manual calibration, if the pressure readings for particular calcite percentage are known, the value on a particular row of the table can be edited.

E.g. if the value of 60% calcite needs to be edited, press 3 on the keypad. That row will have a "<" at the end corresponding to 30 sec pressure reading. The value of PSI corresponding to 60% calcite at 30 seconds can now be entered. Once value has been adjusted, press "Enter". Now 45 min pressure reading will have the "<" indication. After entering the value, press ENTER to save this value. The "<" will disappear on successful save. Press STOP to exit.

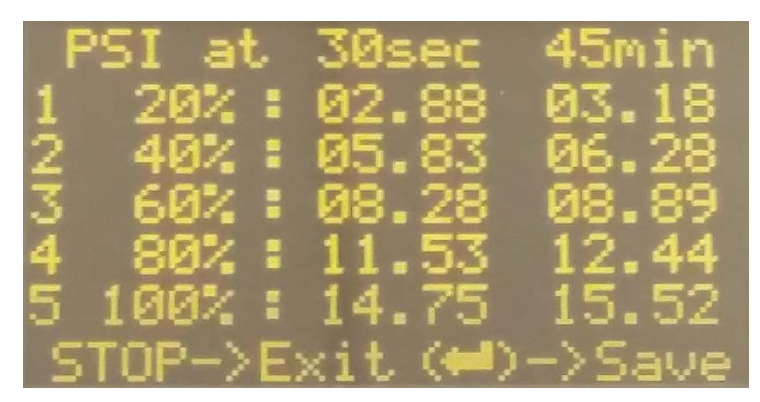

Manual Calibration Menu

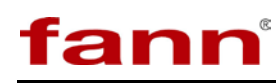

# 6 Before Starting a Test

Before starting the test procedure, make sure the equipment is clean and in good operating condition. Make sure equipment is calibrated as per Section 5.2.

Obtain a sample of core, drilled cuttings, or other solids that are to be analyzed. The sample should be dry and free of contaminants. Grind sample using a mortar and pestle to 150 micron size particles or finer measured with a 100 mesh sieve. If it is unknown whether the sample has been dried, it is recommended to heat the sample in an oven at  $220^{\circ}F$  (105°C) for an appropriate time.

Test sample should be  $1.0 \text{ g} (\pm 0.01 \text{ g})$ .

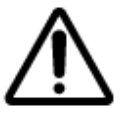

**CAUTION.** Do not attempt to run larger than 1.0 g sample with the Autocalcimeter. This could lead to over pressurization and damage the equipment.

- A. Load the Test Sample in the CO<sub>2</sub> reaction chamber.
  - 1. Unscrew and remove the reaction chamber from the unit.
  - 2. Inspect chamber to make sure it is clean and dry.
  - 3. Make sure that reaction chamber and O-Ring seal in the top cap, are in good condition. Use a light coating of Vacuum Grease on O-Ring seals.
  - 4. Check the level of HCl in the acid reservoir. Fill with Acid if the acid level is less than quarter of the reservoir,. Make sure all pipe or tubing connections to the acid reservoir are tight and do not leak.
  - 5. Put the sample to be tested to the bottom of the reaction chamber.

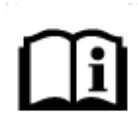

Any piece of paper can be used to lower the sample to the bottom of the chamber by placing the sample on the paper and inserting it horizontally in the cell, then tilting the chamber to vertically upright position.

- 6. Carefully place the stirring magnet bar inside the reaction chamber.
- 7. Hand tighten reaction chamber on to the cell cap which is fixed on the unit.

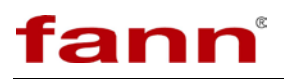

- 8. Raise the stirring base to be flush with the reaction chamber and lock it in place.
- 9. Follow Section 7 to start the test on the machine

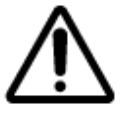

Ensure that pre-test procedures are followed carefully, to avoid inaccurate test results.

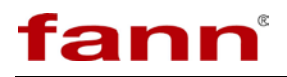

# 7 Starting a Test

Press the **button**. Options for starting the test will be displayed on the screen.

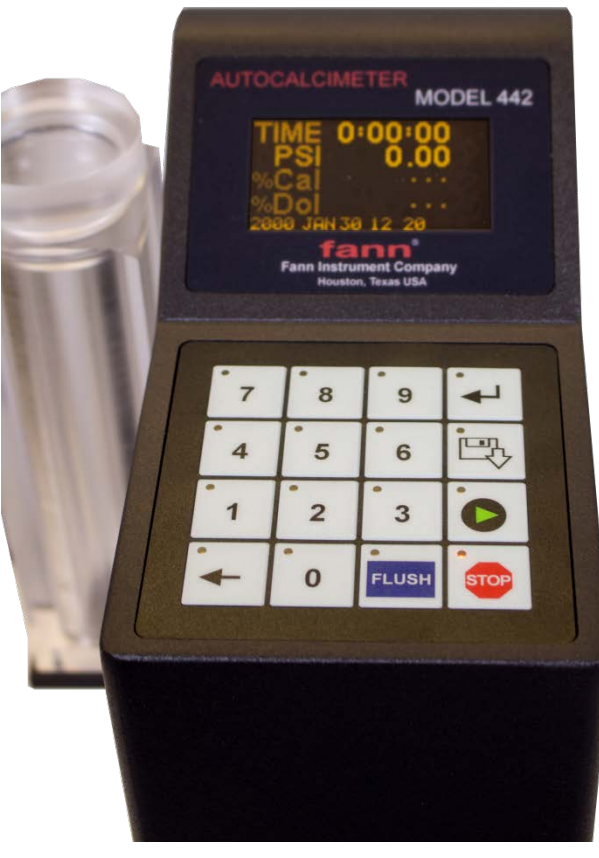

AutoCalcimeter Keypad

1. Verify all procedures are complete as per Section 6; press ENTER to continue

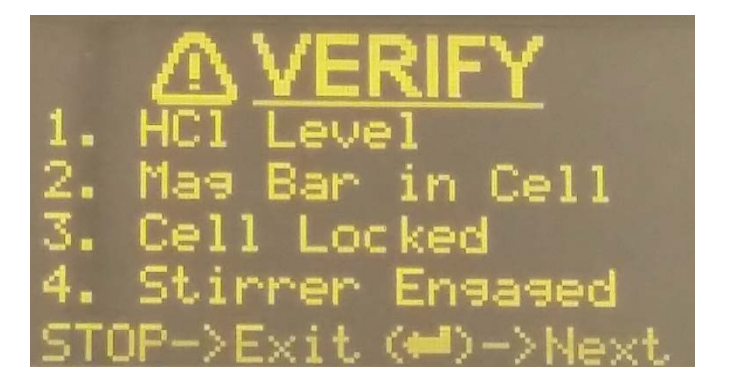

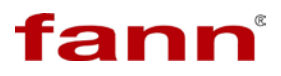

#### Start Test Menu: Verify and Start Test

2. Enter Depth: The user is prompted to enter depth of the well from which sample, was obtained.. Use the number keypad to enter this value. Press "Enter" to continue.

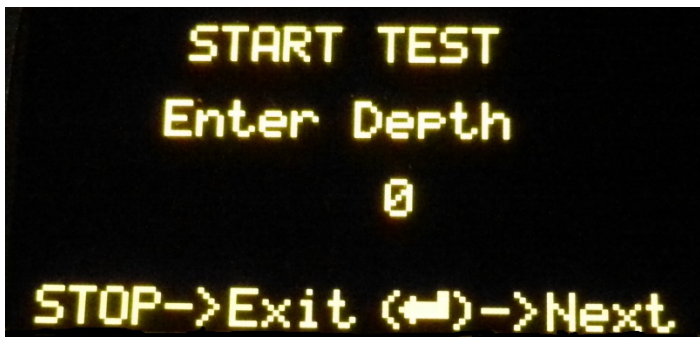

Start Test Menu: Enter Depth

3. Enter Sample Weight: Enter the weight (in grams) of the sample under test. Use the keypad to enter the weight.

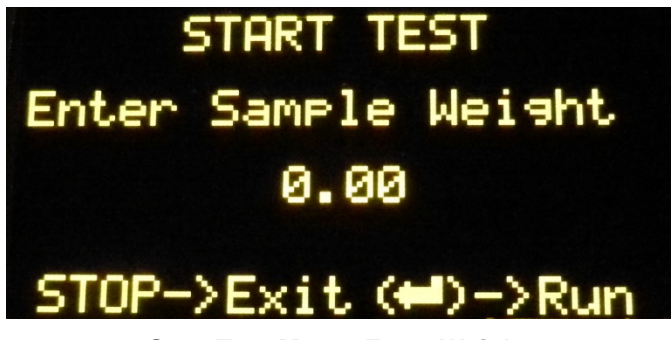

Start Test Menu: Enter Weight

4. Press ENTER to Start the test.

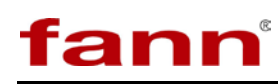

# 8 Recording Test Data

The AutoCalcimeter has a USB port to record test data. If the user has a USB flash drive connected, then the machine will record the test data onto the USB drive in CSV file format. If the USB Flash drive is not present the data is still recorded in the internal memory. The unit records maximum of last 20 tests and keeps them in the memory. If 21st test is run, then it deletes the oldest test data to make room for the latest test.

The user can get any of the archived test data by using the Transfer button on the keypad. The user can transfer last test, last 5 tests, last 10 or all tests to USB drive by selecting appropriate options from the transfer menu.

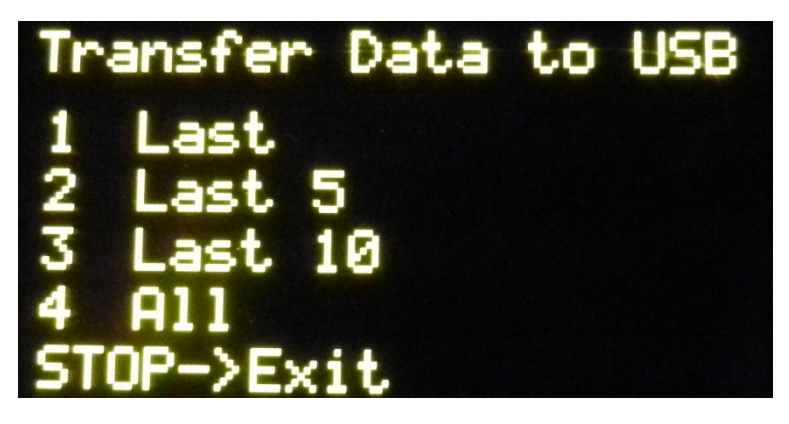

**USB Data Transfer Options** 

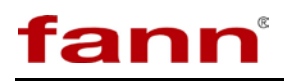

# 9 Interpreting Test Data

For interpretation of the pressure readings, refer to Figure 9-1, Figure 9-2 and Figure 9-3. These are representative of pressure versus time graphs as they would appear on a Time vs Pressure graph. Figure 9-1 is representative of the  $CaCO_3$  only. Figure 9-2 is representative of dolomite only. Figure 9-3 is representative of combined  $CaCO_3$  and dolomite.

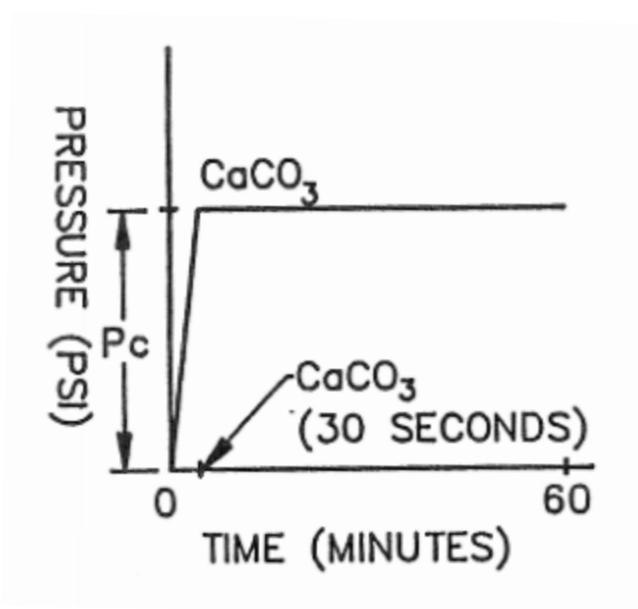

Figure 9-1 CaCO<sub>3</sub> Pressure

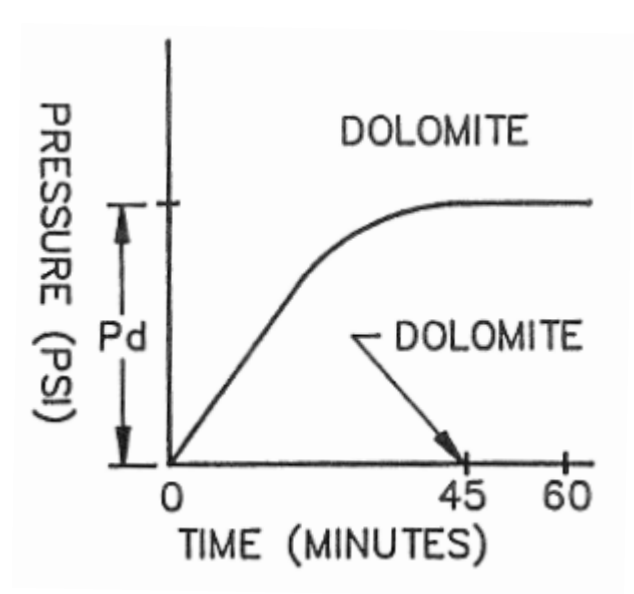

Figure 9-2 Dolomite Pressure

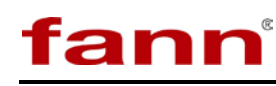

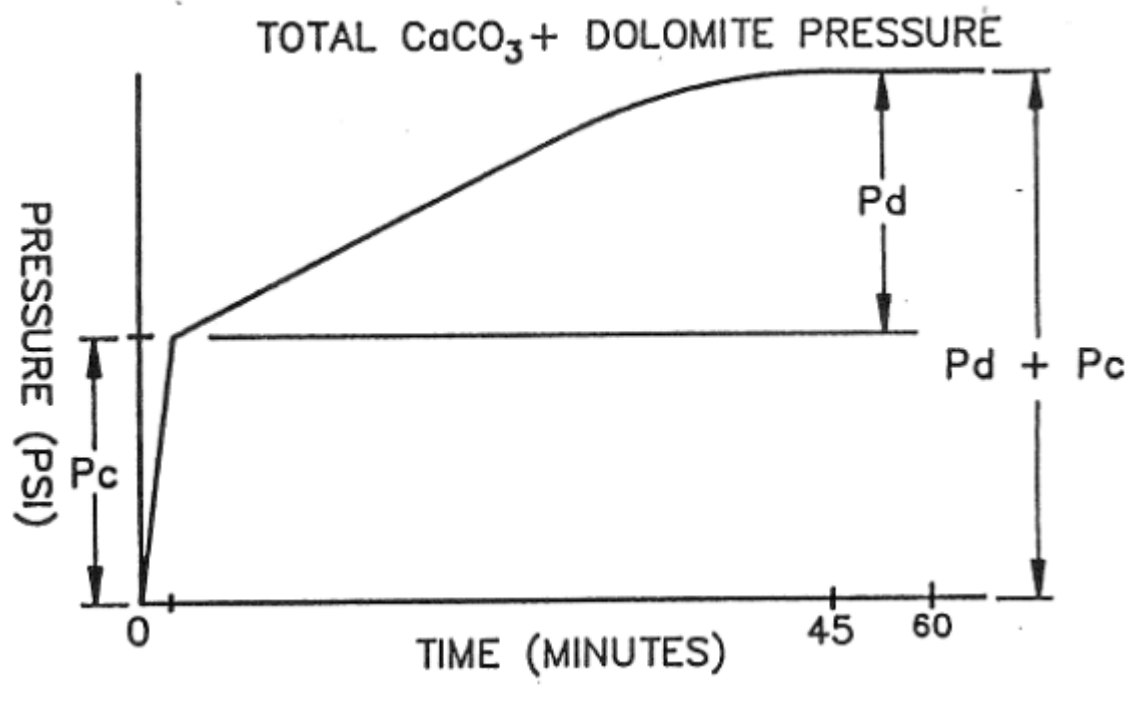

Figure 9-3 Total Pressure of CaCO<sub>3</sub> + Dolomite

Use equations [1] and [2] below for calculation of the percentages of  $CaCO_3$  and dolomite.

- [1] %CaCO<sub>3</sub>, as recorded =  $\frac{(Pressure Reading, PSI) (100)}{(Sample Weight) (Average Slope)}$
- [2] % Dolomite, as recorded =  $\frac{(Total Press. - Press. CaCO_3) (100) (.92)}{(Sample Weight) (Average Slope)}$

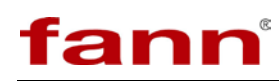

### **10** Post-Test Procedures

After test is complete the pressure in the chamber should be released by pressing and holding "0" button for 5 seconds. The Chamber should be removed after this pressure release.

Dispose of test residue from the chamber. Use water to clean and dry before running a new test.

To prepare the unit for transportation, the fluids should be evacuated from the unit. Press the FLUSH button (shown below) to pump acid back into the reservoir from the dispensing system. The reservoir can be emptied of the acid and then cleaned with water for transport. The chamber should be cleaned with water in the same way. See section 14 for safe practices when handling HCl.

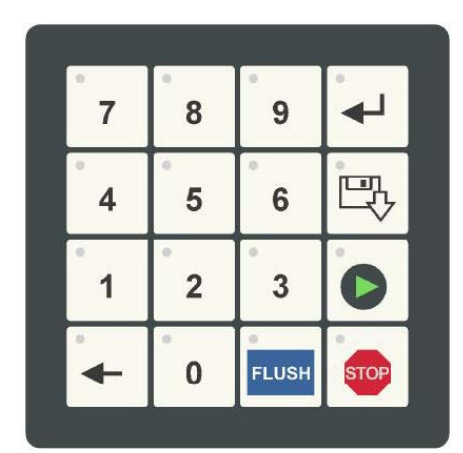

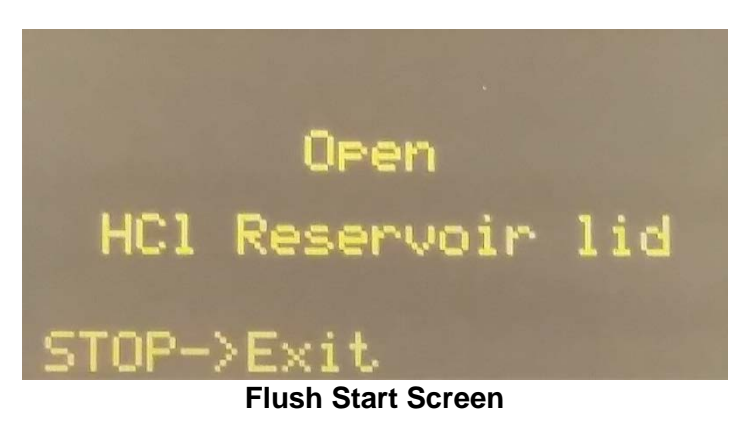

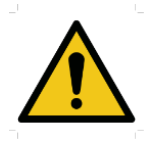

**WARNING!** Hydrochloric acid is corrosive and may cause chemical burns. Use care in handling so that no acid is spilled on either skin or clothing or splashed into eyes. See section 14 for safe practices when handling HCI.

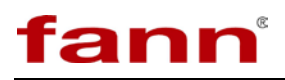

# 11 Maintenance and Repair

Spare part kits are available for purchase.

Following maintenance points are to be taken care of by the end user.

- 1. Use to damp cloth to wipe and clean the machine regularly
- 2. Reaction chamber O-ring. Grease it before starting tests. Inspect and replace monthly.
- 3. Reservoir O-ring. Inspect and replace every six months.
- 4. All Tygon tubing in the machine needs to be changed on yearly basis.
- 5. Tubing for peristaltic pump should be changed every six months.

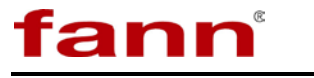

# 12 Updating Firmware

1. Insert any USB Flash/Pen Drive in the Computer USB Port. Navigate to Windows Explorer and Invoke the Format Command as shown below.

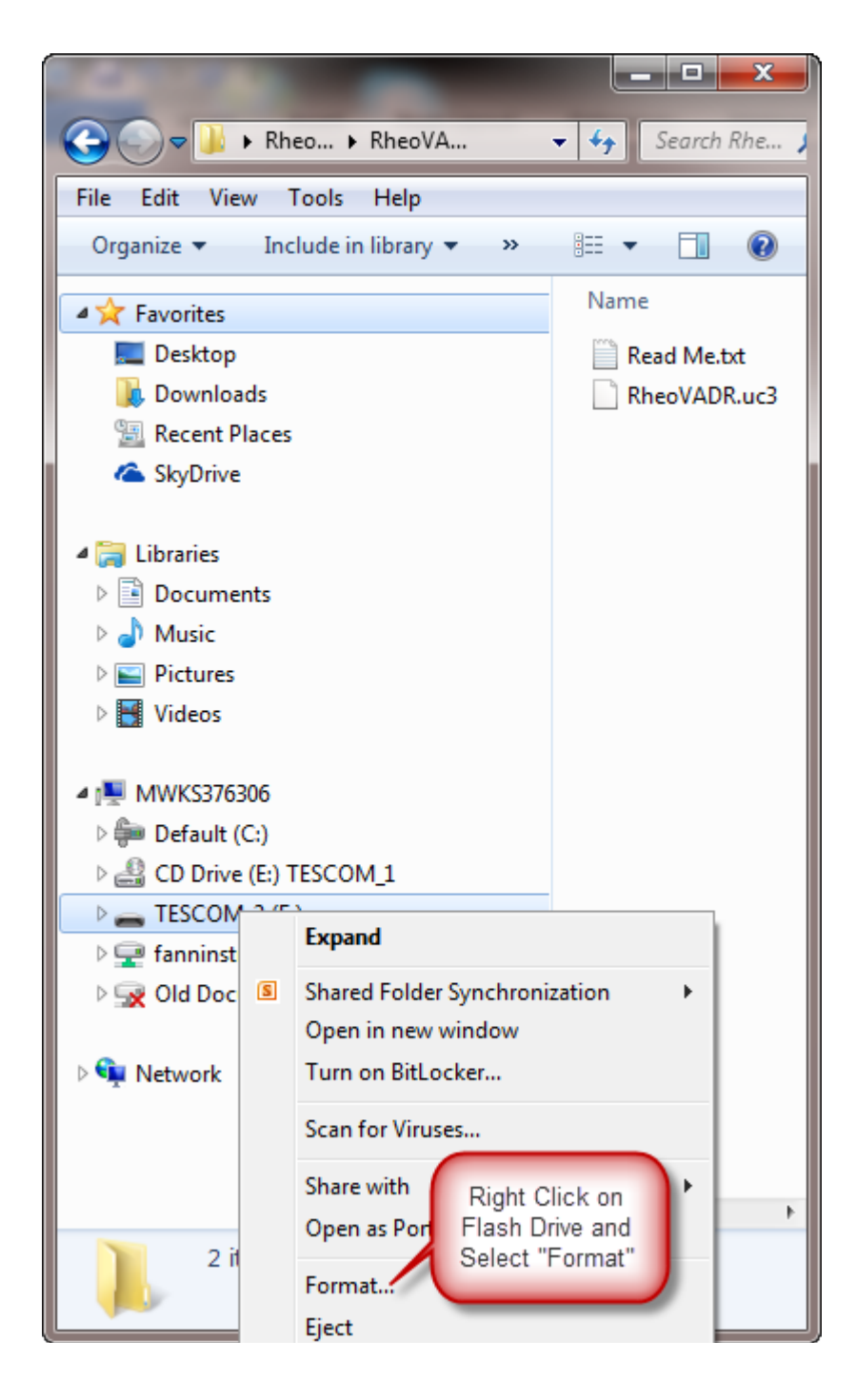

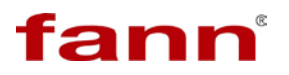

2. Format the USB Flash/Pen Drive using a Windows computer. Select FAT32 File System.

| Format TESCOM_2 (F:)            |
|---------------------------------|
| Capacity:<br>749 MB             |
| File system                     |
| Allocation unit size            |
| Restore <u>d</u> evice defaults |
| RheoVADR<br>Format options      |
| Quick Format                    |
| Click Start                     |

- 3. Download/Unzip the update file "M442.uc3". The file name must not be changed.
- 4. Copy the "M442.uc3" file to the USB Flash/Pen Drive prepared in Step 2 above.
- 5. Safely detach the drive from the Computer.
- 6. Turn OFF the Machine to be updated
- 7. Insert the USB Flash/Pen Drive into the USB port on the Machine
- 8. Press and Hold the *<*STOP*>* button on the Machine and Power on the machine.
- 9. Machine will display the SETUP screen.
- 10. Press <ENTER> button to advance to next screen.
- 11. Select Option <1> "Firmware Update" to start the update.
- 12. The screen will go blank and after update is completed, Machine will restart.
- 13. On Startup, the System Information will display the new Firmware Revision.

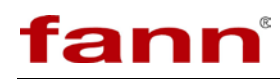

# 13 Parts List

#### Table 10-1 AutoCalcimeter Model 442 Parts List

| Item<br>No. | Part No.      | Description                                                                                                    |
|-------------|---------------|----------------------------------------------------------------------------------------------------|
| 0001        | 102455989 / C | BASE AUTO-CALCIMETER                                                                                                    |
| 0002        | 102453265 / E | CAP, TEST CELL, AUTOCALCIMETER                                                                                                    |
| 0003        | 102454208 / A | TUBE ID: 1/8 PIPE SIZE: 1/8 USE WITH FIRM (SHORE<br>A75-A80) PVC AND POLYURETHANE 90 DEGREE<br>ELBOW ADAPTERS, TUBE-TO-MALE THREADED PIPE |
| 0004        | 102479666 / A | 18-8 STAINLESS STEEL SOCKET HEAD CAP SCREW 8-<br>32 THREAD, 7/8 LENGTH                                                                    |
| 0005        | 102481695 / A | ORING CHEMICAL-RESISTANT VITON® O-RING<br>AS568A DASH NUMBER 029 OD: 1 5/8, ID: 1 1/2, WIDTH:<br>1/16                                     |
| 0006        | 207620 / A    | 10-32 X 1/2 SHCS BOPL                                                                                                    |
| 0007        | 207871 / A    | WASHER FLAT 10 STAINLESS STEEL                                                                                                    |
| 0008        | 208704 / A    | WASHER SPLIT 10 STAINLESS STEEL                                                                                                    |
| 0009        | 207599 / D    | ROD SUPPORT MODEL 35 VISCOMETER                                                                                                    |
| 0010        | 205654 / A    | ORING 9/16 X 3/32 NITRILE B-46 11                                                                                                    |
| 0011        | 102452172 / C | STAGE ASSEMBLY, AUTOCALCIMETER                                                                                                    |
| 0012        | 207588 / A    | KNOB                                                                                                    |
| 0013        | 207598 / C    | SPACER CLAMP MODEL 35 VISCOMETER                                                                                                    |
| 0014        | 207597 / B    | NUT CLAMP MODEL 35 VISCOMETER                                                                                                    |
| 0015        | 102260460 / C | BASE MODEL RheoVADR                                                                                                    |
| 0016        | 205778 / B    | FEET RUBBER 1/2in.                                                                                                    |
| 0017        | 207487 / A    | 6-32 X 1/4 BHMS STAINLESS                                                                                                    |
| 0018        | 203419 / A    | 10-32 X 5/8 BHMS STAINLESS                                                                                                    |
| 0019        | 102479300 / A | AUTOCALCIMETER ELECTRONICS ASSY                                                                                                    |
| 0020        | 102455990 / A | BRACKET FOR PCB, AUTOCALCIMETER                                                                                                    |
| 0021        | 101652740 / A | 4-40 x 1/4 SHCS STAINLESS                                                                                                    |
| 0022        | 102477688 / A | 18-8 STAINLESS STEEL MALE-FEMALE THREADED<br>HEX STANDOFF 1/4 HEX, 1/4 LENGTH, 4-40 SCREW<br>SIZE                                         |
| 0023        | 102333749 / A | 18-8 SS Truss Head Phillips, Black-Oxide Plated, 4-40 Thread, 1/4 L                                                                       |
| 0024        | 102455993 / A | COVER BACK AUTOCALCIMETER                                                                                                    |
| 0025        | 102455636 / A | SINGLE DOSE PUMP                                                                                                    |
| 0026        | 102479664 / A | 18-8 STAINLESS STEEL SOCKET HEAD CAP SCREW 6-<br>32 THREAD, 5/8 LENGTH                                                                    |
| 0027        | 102477682 / A | CHEMICAL-RESISTANT POLYPROPYLENE BARBED<br>FITTING STRAIGHT FOR 1/8 INCH TUBE ID                                                          |

| 0028 | 102455638 / A | LFR SOLENOID VALVE ASSEMBLY,                                  |
|------|---------------|---------------------------------------------------------------|
|      |               |                                                               |
| 0029 | 102455996 / A | 56 THREAD, 1-1/4 LENGTH                                       |
|      |               | SENSOR 0-30PSIG 1/4NPT 4-20MA FEATURES: 1) 0.1%               |
| 0030 | 102455994 / A | Accuracy 2)-40 DEGREE C to +105 DEGREE C                      |
|      |               | OPERATING RANGE                                               |
| 0031 | 102478054 / A | 1/8 ID X 1/4 OD TYGON TUBING                                  |
|      |               | CRACK-RESISTANT POLYETHYLENE TUBING MODEL                     |
| 0032 | 102455998 / A | AUTOCALCIMETER 1/16 ID, 1/8 OD, 1/32 WALL                     |
|      |               | THICKNESS, WHITE                                              |
| 0033 | 102455992 / D | MOTOR COVER AUTOCALCIMETER                                    |
| 0034 | 102479689 / A | BLACK-OXIDE ALLOY STEEL SOCKET HEAD CAP                       |
| 0051 | 102119009711  | SCREW 8-32 THREAD, 3-1/4 LENGTH                               |
| 0035 | 102455991 / A | PUSH-IN GROMME: 1/4 ID, 3/4 OD, 1/8 THICK FOR 1/2             |
| 0026 | 100450714 / D | DIAMETER PANEL HOLE                                           |
| 0036 | 1024527147D   | RESERVOIR MOUNT, AUTOCALCIMETER                               |
| 0037 | 102479637 / A | 18-8 STAINLESS STEEL SOCKET HEAD CAP SCREW 6-                 |
|      |               | BLACK OXIDE EINISH DAN HEAD PHILLIPS MACHINE                  |
| 0038 | 102479658 / A | SCREW 18-8 STAINI ESS STEFL 6-32 THREAD 3/8                   |
| 0050 | 102479030771  | LENGTH                                                        |
| 0039 | 102452749 / A | HCL RESERVOIR ASSEMBLY, AUTOCALCIMETER                        |
| 0040 | 102267850 / D | COVER MODEL RheoVADR                                          |
| 0041 | 102478111 / A | OVERLAY-KEYPAD ASSEMBLY AUTOCALCIMETER                        |
| 0042 | 101720509 / 4 | SCREW, FLAT HEAD, 4-40 UNC, STAINLESS STEEL,                  |
| 0042 | 1017293987 A  | HEX SOCKET, 1/2 LONG, 82 DEGREE                               |
| 0043 | 207634 / A    | NUT 4-40 HEX REGULAR STAINLESS                                |
|      |               | OVERLAY LCD(POLYCARBONATE, 3-COLOR                            |
| 0044 | 102478052 / A | SUBSURFACE, MP468 ADHESIVE)MODEL                              |
|      |               | AUTOCALCIMETER                                                |
| 0045 | 102454162 / A | BODY, TEST CELL, AUTOCALCIMETER                               |
| 0046 | 102478417 / A | MAGNETIC OCTAGON STIRRING BAR LxD: 1x3/8                      |
| 0050 | 209933 / C    | HYDROCHLORIC ACID 10% 8oz                                     |
| 0051 | 206690 / C    | BALANCE DIGITAL POCKET CAPACITY: 500g X 0.1g                  |
|      |               | 3 INCH TEST SIEVE, NO. 100 MESH, HALF HEIGHT,                 |
| 0052 | 102436956 / A | BRASS FRAME -STAINLESS CLOTH Model Number: 1638               |
| 0052 | 1024307307 A  | Sieve Description: 3-HH-BR-SS-US-100 SIEVE Sieve Height:      |
|      |               | Half Height (Height - 1 1/4, Depth5/8) U.S. Standard: No. 100 |
| 0053 | 205803 / B    | MORTAR & PESTLE, 145 ML, SIZE 3                               |
| 0055 | 209940 / B    | CALCIUM CARBONATE POWDER 2oz                                  |
| 0056 | 102516344 / A | CASE BLANK PLASTIC 22 X 17 X 8 WITHOUT FOAM                   |
| 0057 | 102455997 / B | FOAM INSERT AUTOCALCIMETER                                    |
|      |               | HIGH-TEMPERATURE VITON® FLUOROELASTOMER                       |
| 0058 | 102425065 / A | TUBING SOFT, 1/8 ID, 1/4 OD, 1/16 WALL X 2 FEET               |
|      |               | LENGTH, BLACK                                                 |

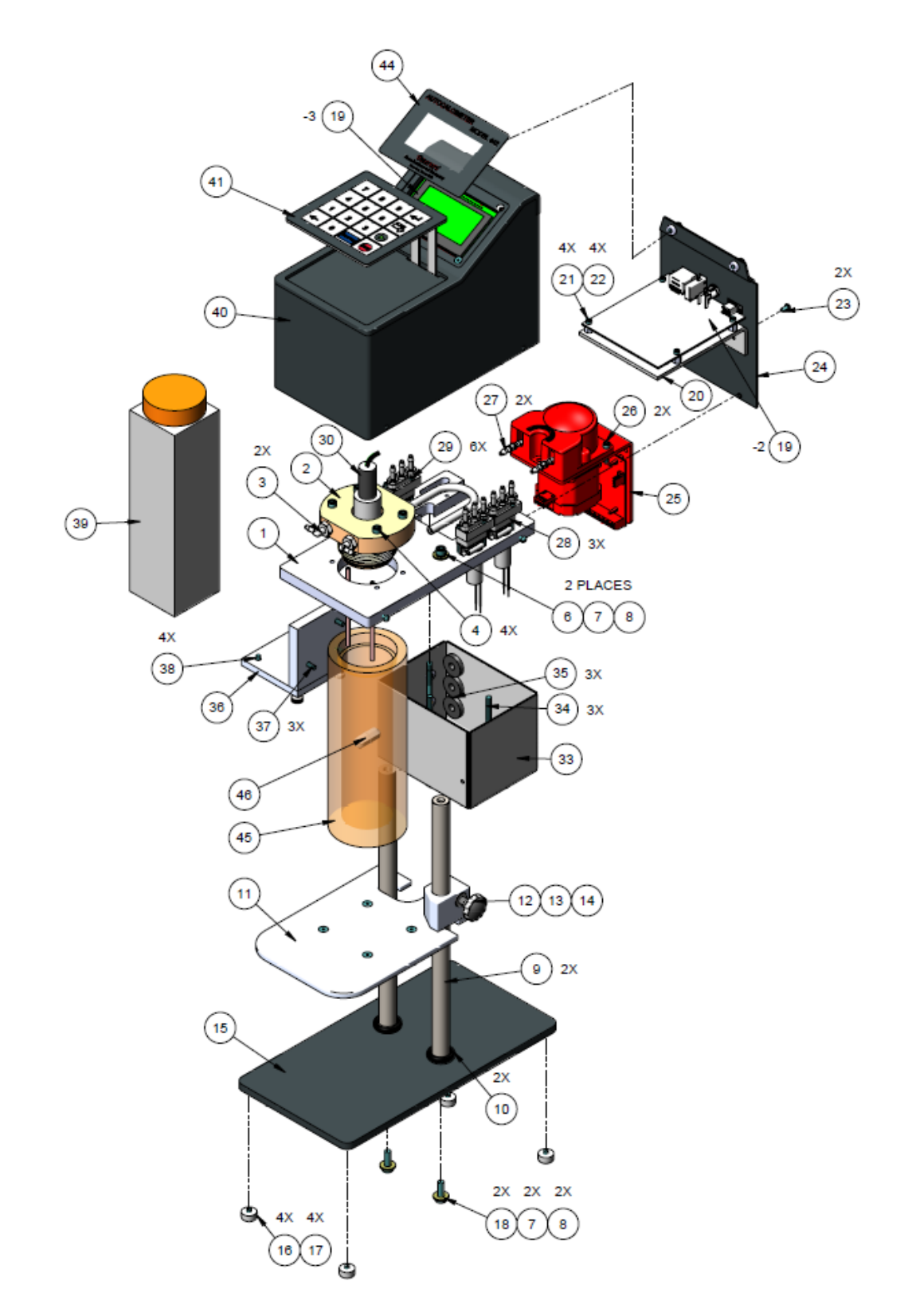

Figure 13-1 Total AutoCalcimeter Components Diagram

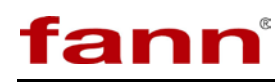

# 14 Safe Handling of HCI

Information in this section is excerpted from the USGS Water Resources Division Memorandum 94.06 "SAFETY--Storage, transportation, handling, and disposal of Hydrochloric Acid", developed in regulation with OSHA and the EPA.

Hydrochloric acid is a colorless liquid with a sharp and extremely irritating odor. Upon exposure to air, there is an immediate release of toxic hydrogen chloride gas. As a strong corrosive acid, hydrochloric acid reacts with many metals producing flammable hydrogen gas that can become an explosion hazard.

#### 14.1 Health Hazards of HCI

Acute effects of HCl exposure include:

• Ingestion: mucosal as well as severe esophageal corrosive injury, can occur. Chemical burns of the mouth, pharynx and stomach can develop. Injury may be severe and cause death.

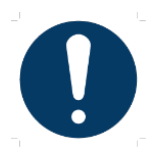

Ingestion First Aid - Do not induce vomiting. Dilute the acid immediately by drinking large quantities of water or milk. If vomiting persists, administer fluids repeatedly. Ingested acid must be diluted approximately 100 fold to render harmless to tissues. Get medical attention immediately. If vomiting occurs, keep head below hips to prevent aspiration..

• Inhalation: severe pulmonary edema and pneumonitis can result from inhalation of hydrogen chloride (hydrochloric acid) gas. Pre-existing lung disease may be aggravated by exposure. Ulcerations of nose, throat and larynx are possible.

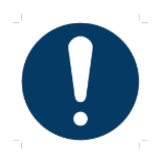

Inhalation First Aid - Remove from exposure area to fresh air immediately. If breathing has stopped, give artificial respiration. Administer oxygen, if available. Keep affected person warm and at rest. Get medical attention immediately.

• Dermal - Ulcerations of skin. Hydrochloric acid will probably not be absorbed through skin.

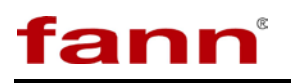

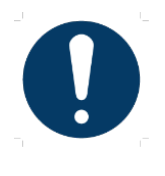

Dermal First Aid - Remove contaminated clothing and shoes immediately. Wash affected area with soap or mild detergent and large amounts of water until no evidence of the chemical remains. Get medical attention immediately if chemical burn occurs.

• Eyes: Hydrochloric acid induces chemical burns on contact with human eyes that can lead to irreversible corneal damage.

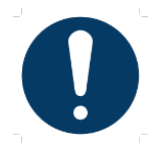

Eye First Aid - Wash eyes immediately with large amounts of water, occasionally lifting upper and lower lids, until no evidence of the chemical remains (at least 15-20 min). Get medical attention immediately.

Chronic effects of HCl exposure include toxicity - prolonged or repeated exposure may result in respiratory impairment and bronchitis. Mucosal membranes severely damaged following repeated exposures.

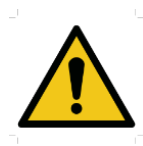

Hydrochloric acid is a strong corrosive and care should be taken to prevent contact with metals, amines, and alkalis which could cause the release of flammable hydrogen gas and toxic or corrosive fumes.

#### 14.2 Exposure Limits

The airborne permissible exposure limit (PEL) for hydrogen chloride (hydrochloric acid) is 5 ppm in an 8 hour work day. A concentration of 100 ppm is considered to be immediately dangerous to life or health (IDLH).

#### 14.3 Handling and Use

Because of the potential to release toxic vapors, hydrochloric acid should never be opened, mixed, or transferred to other containers at any time while inside a vehicle or in any other small enclosure without a mechanism to vent all fumes to the

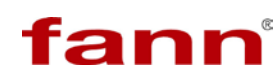

outside. A Materials Safety Data Sheet (MSDS) should be in the possession of the user at all times and made available to those working with this chemical. The MSDS for hydrochloric acid is to be in the laboratory and field files containing all pertinent MSDS. The MSDS files should be clearly labeled and readily accessible to all personnel.

### 14.4 Transportation

Hydrochloric acid should never be transported in other than a plastic coated glass container, accurately labeled, and properly stored within the vehicle to prevent shifting, spillage, or breakage. Containers of hydrochloric acid carried in vehicles in warm climates should be placed in coolers to protect them from excessive heat. Although hydrochloric acid has a boiling point of 110 degrees C (230 degrees F) it should be transported at room temperature to minimize a buildup of gas pressure in the container.

#### 14.5 Contingency Spills and Response

During operational use, transportation, and wherever an accidental spill is likely to occur, each laboratory and field unit should have, as part of their required emergency equipment, sufficient absorbent materials, such as sodium bicarbonate, soda ash or lime, to handle

small spills. Shovel chemical waste into a container and properly label as "used hydrochloric acid." Wash residue from spill are with copious amounts of water. Do not allow run-off to contaminate water supplies or nearby creeks or rivers. Do not attempt cleanup unless wearing skin, eye, and respiratory protection. Since hydrochloric acid has a pH less than 1, discarded material is a hazardous waste (Environmental Protection Agency (EPA) Hazardous Waste No. D002, 40 CFR 261.22) including empty hydrochloric acid containers. Waste material should be stored in a safe area and clearly marked for special disposal by a recycling contractor. Record how much of the chemical was spilled and the method of clean up and proper disposal, as required by hazardous waste regulations.

#### 14.6 Personal Protective Equipment (PPE)

Because hydrochloric acid is a strong corrosive, an acid-resistant apron, gloves, and face shield or protective eyewear should be worn at all times while pouring, mixing, or transferring this chemical.

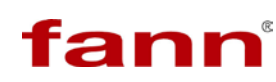

Handling of hydrochloric acid must be in a well-ventilated area or under a fume hood for approved acids. Because of its nature to induce severe chemical burns, an eyewash station and quick drench shower should be made available within the work area.

#### 14.7 Storage

Hydrochloric acid should be kept in a tightly closed container and stored in chemical area that is compatible with other chemicals. Store in a secure, wellventilated area, that is well marked, and away from the general work population. Do not store near oxidizing materials.

#### 14.8 Disposal

Spilled or used hydrochloric acid is considered a hazardous waste and must be handled accordingly. It must be properly labeled and disposed of by a hazardous waste contractor. Storage should be in an assigned area that is away from general worker population, and well-marked, well ventilated and not subject to heat cycles. Records must be maintained on the amounts of waste hydrochloric acid, the storage time, and the contractor involved in hazardous waste recycling.

Used hydrochloric acid is considered a hazardous waste because of its corrosive properties. By diluting hydrochloric acid to 5 percent volume to volume or less, and neutralizing it with NaHCO<sub>3</sub> to a neutral pH, the solution is no longer corrosive and can, in some jurisdictions, be disposed of down the drain. Before this is practiced as a means of disposal, permission must be obtained from the local waste water treatment facility and be in compliance with local and state environmental regulations.

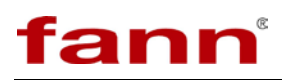

### 15 Warranty and Returns

#### 15.1 Warranty

Fann Instrument Company warrants only title to the equipment, products and materials supplied and that the same are free from defects in workmanship and materials for one year from date of delivery. THERE ARE NO WARRANTIES, EXPRESS OR IMPLIED OF MERCHANTABILITY, FITNESS OR OTHERWISE BEYOND THOSE STATED IN THE IMMEDIATELY PRECEDING SENTENCE. Fann's sole liability and Customer's exclusive remedy in any cause of action (whether in contract, tort, breach of warranty or otherwise) arising out of the sale, lease or use of any equipment, products or materials is expressly limited to the replacement of such on their return to Fann or, at Fann's option, to the allowance to Customer of credit for the cost of such items. In no event shall Fann be liable for special, incidental, indirect, consequential or punitive damages. Notwithstanding any specification or description in its catalogs, literature or brochures of materials used in the manufacture of its products, Fann reserves the right to substitute other materials without notice. Fann does not warrant in any way equipment, products, and material not manufactured by Fann, and such will be sold only with the warranties, if any, that are given by the manufacturer thereof. Fann will only pass through to Customer the warranty granted to it by the manufacturer of such items.

#### 15.2 Returns

For your protection, items being returned must be carefully packed to prevent damage in shipment and insured against possible damage or loss. Fann will not be responsible for damage resulting from careless or insufficient packing.

Before returning items for any reason, authorization must be obtained from Fann Instrument Company. When applying for authorization, please include information regarding the reason the items are to be returned.

Our correspondence address:

Our shipping address:

**Fann Instrument Company** P.O. Box 4350 Houston, Texas USA 77210

 Telephone:
 281-871-4482

 Toll Free:
 800-347-0450

 FAX:
 281-871-4446

 Email
 fannmail@fann.com

**Fann Instrument Company** 14851 Milner Road, Gate 5 Houston, Texas USA 77032